GESAMTSCHULE RODENKIRCHEN

Laden Sie die i-Net-Menü App für ihr Smartphone herunter:

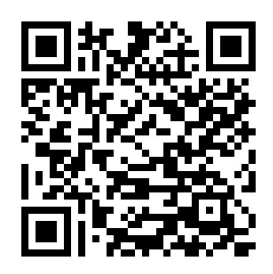

Android-Geräte

### App im Play Store (hier klicken)

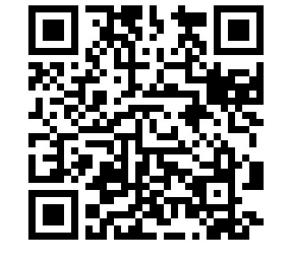

IOS-Geräte

### App im Apple-Store

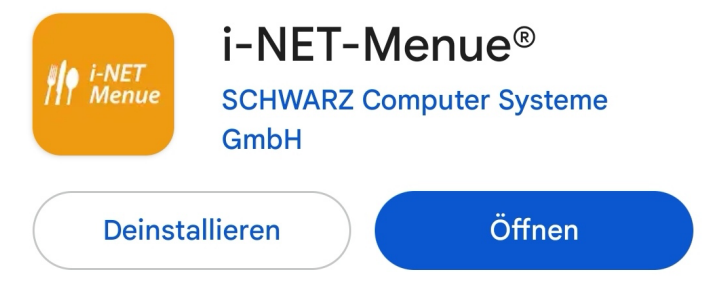

Anzeige im App-Store

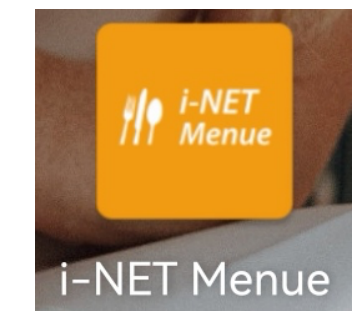

Das Symbol auf dem Bildschirm nach der Installation

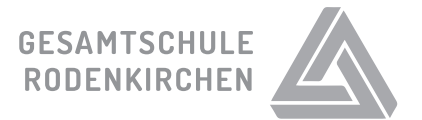

Öffnen Sie die App und registrieren Sie sich als Elternteil

| <i>i-NET</i><br><i>Menue</i>     |
|----------------------------------|
| i-NET Menue® Eltern-Login        |
| E-Mail                           |
| Passwort                         |
| Anmelden                         |
| Registrieren Passwort vergessen? |
| Handbuch Impressum Datenschutz   |
|                                  |

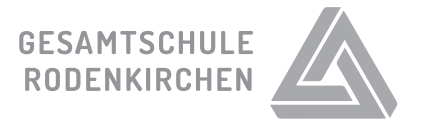

## Geben Sie ihre Daten ein. Die Systemnummer für die Gesamtschule Rodenkirchen lautet 242140.

| Nicht angemeldet       | Adresse und Kontakt:  |                                                                                                    |
|------------------------|-----------------------|----------------------------------------------------------------------------------------------------|
| Für das i-NET-Menue    | e® Telefon            | Meine Kinder:                                                                                                    |
| registrieren.          | 0222350180            | Mein Kind ist bereits im i-NET registriert                                                                               |
| Meine Daten:           |                       |                                                                                                    |
| Vorname *              | Mobiltelefon          | Ich möchte mein Kind im i-NET registrieren                                                                               |
| Maxi                   |                       | Systemnummer                                                                                                    |
| Nachname *             |                       |                                                                                                    |
| Mustermensch           | Straße und Haus-Nr. * |                                                                                                    |
| Geburtsdatum *         | Sürther Straße 191    |                                                                                                    |
| 03.10.2024             | ~ PLZ *               |                                                                                                    |
|                        | 50999                 | 242140                                                                                                    |
| Meine Zugangsdaten:    |                       |                                                                                                    |
| E-Mail *               | Ort *                 | Hinweis: Wenn Sie mehrere Kinder haben die das<br>i-NET-Menue verwenden können diese im                                  |
| Muster@ge-roden.de     | Köln                  | Anschluss hinzugefügt werden.                                                                                            |
| Passwort *             |                       | Datenschutz:                                                                                                    |
| ••••                   |                       | Ich stimme den Datenschutzbestimmungen.                                                                                  |
| Passwort wiederholen * |                       | sowie der Speicherung der eingegebenen<br>Daten im Rahmen des Bestell- und<br>Abrechnungssystems <b>i-NET-Menue</b> ® zu |
| ••••                   |                       |                                                                                                    |
|                        |                       | Formular zurücksetzen Weiter                                                                                             |

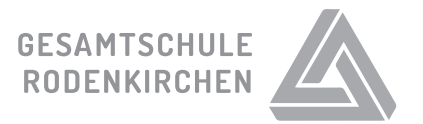

Loggen Sie sich ein. Unter "Mein Profil" können Sie einen Account für ihr Kind anlegen.

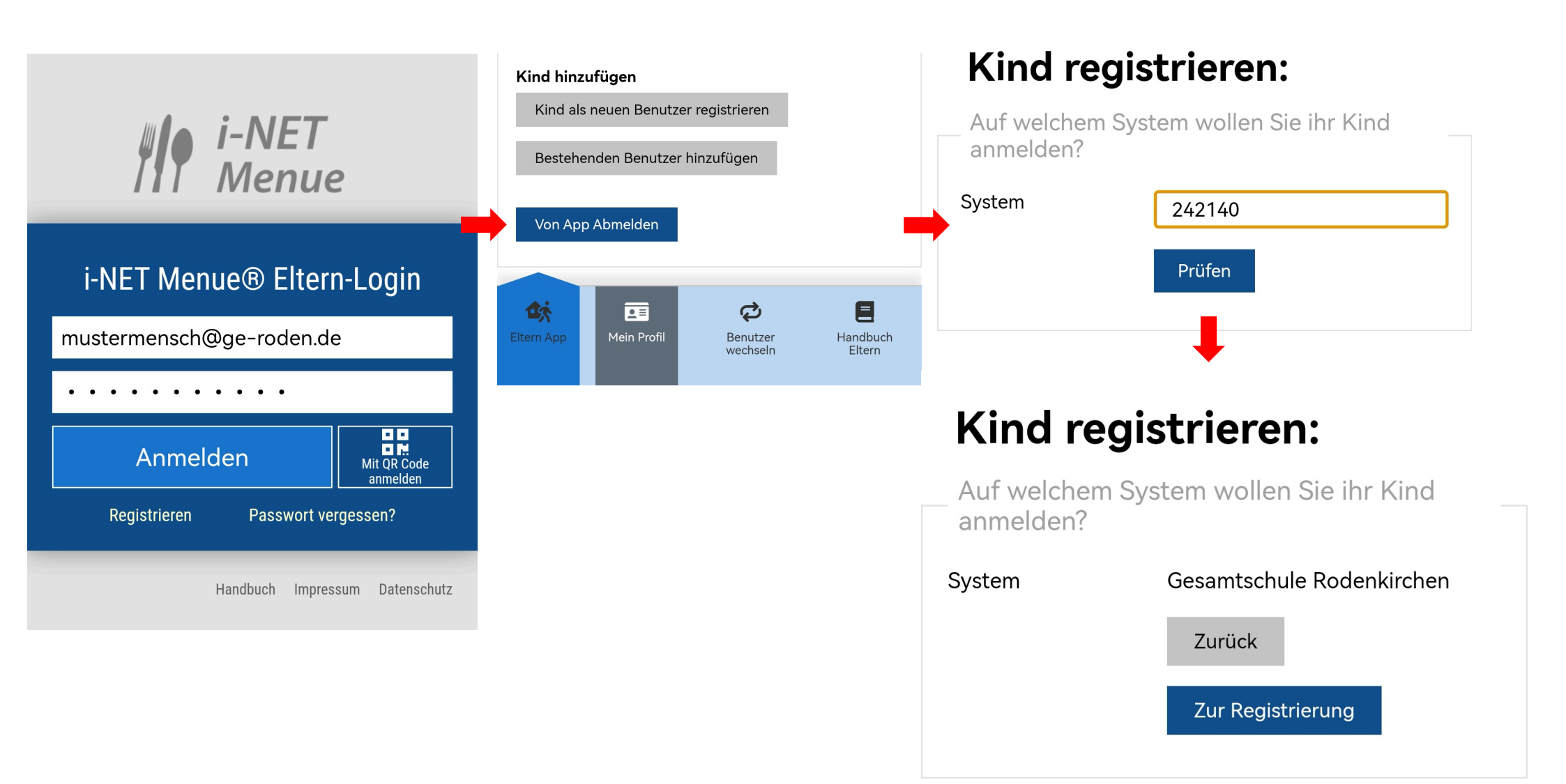

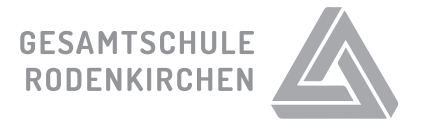

Die IBAN muss nicht eingegeben werden. Klicken Sie auf "Weiter" und geben Sie die Daten ihres Kindes ein.

# Für das i-NET-Menue® registrieren:

| Die Bankverbindung wird f<br>NET-Menue® Guthaben bei<br>angegeben werden) | ür die Rückza<br>nötigt (muss | ahlung von i-<br>nicht zwingen | d |
|---------------------------------------------------------------------------|-------------------------------|--------------------------------|---|
| IBAN                                                                      |                               |                                |   |
| Kontoinhaber                                                              |                               |                                |   |
| Mustermensch                                                              |                               |                                |   |
| 1                                                                         |                               |                                |   |
|                                                                           |                               |                                |   |

| ITIIO        |                  |  |
|--------------|------------------|--|
| Nachname *   |                  |  |
| Musterme     | nsch             |  |
| Benutzername | *                |  |
| M.mensch     |                  |  |
| 🗸 Ok         |                  |  |
| Klasse *     |                  |  |
| 7.6          |                  |  |
| E-Mail       |                  |  |
| Musterme     | nsch@ge-roden.de |  |
| 🗸 ок         |                  |  |
| Geburtsdatum | k                |  |
| 03.10.201    | 2                |  |
| Anmerkuna    |                  |  |
| Frdnussa     | llergie          |  |
|              | 8                |  |
|              | -                |  |
|              |                  |  |

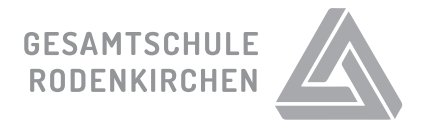

Unter "Mein Profil" können Sie weitere Kinder hinzufügen und bestehende Kinder-Accounts bearbeiten. Dort setzen Sie auch ein Passwort für den Account ihres Kindes. Bitte schreiben Sie dieses auf (zum Beispiel im Lernplaner).

| Meine Kinder                         | Persönliche Dater |                      |
|--------------------------------------|-------------------|----------------------|
|                                      | Anrede            |                      |
| Name / Klasse                        | Klasse            |                      |
| Bestell-Limit                        | Vorname           |                      |
| Abgemeldet                           | Nachname          | Wolters              |
| Deviewin Welters (Lehrentingen)      | Hausnummer        |                      |
| Benjamin Wolters (Lenrer Innen)      | Postleitzahl      |                      |
|                                      | Ort               | Bonn                 |
| Bearbeiten                           | Telefon           |                      |
|                                      | Geburtsdatum      |                      |
|                                      |                   | Änderungen speichern |
| Bearbeiten                           | 7                 |                      |
|                                      | Zugangsdaten —    |                      |
| Kind hinzufügen                      | Systemnummer      | 242140               |
| Kind als neuen Benutzer registrieren | E-Mail            |                      |
|                                      | Benutzername      |                      |
| Bestehenden Benutzer hinzufügen      | Passwort          | Passwort ändern      |
|                                      |                   |                      |
| Von App Abmelden                     |                   | Änderungen speichern |

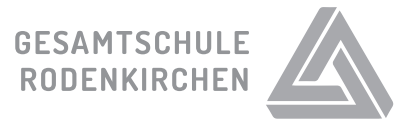

Hier können Sie sich auch mit dem Account ihrer Kinder anmelden und mit diesen gemeinsam das Essen bestellen.

#### Benutzer wechseln

Hier können Sie sich, als eines Ihrer Kinder anmelden, um für diese zu bestellen.

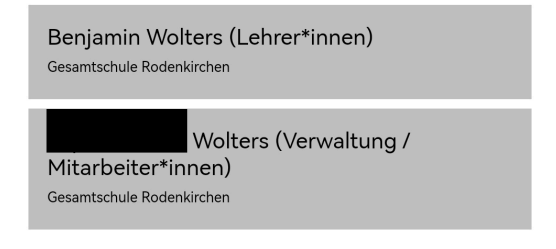

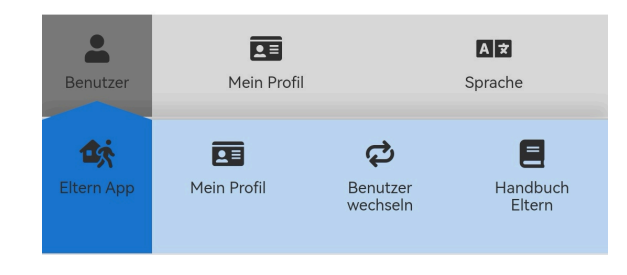

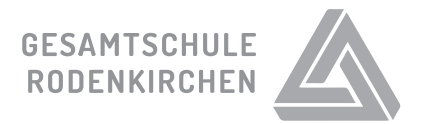

Zum Bestellen halten Sie ihr Smartphone quer und wählen aus der Menüanzeige (rechts) aus. Achten Sie darauf, dass ihr Konto stets ausreichend Guthaben hat.

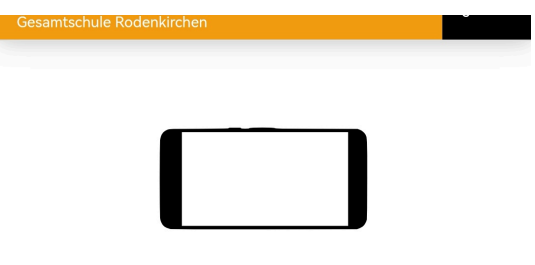

# Bitte Smartphone im Querformat oder die Tagesansicht verwenden.

Die Ausrichtungssperre darf nicht aktiviert sein.

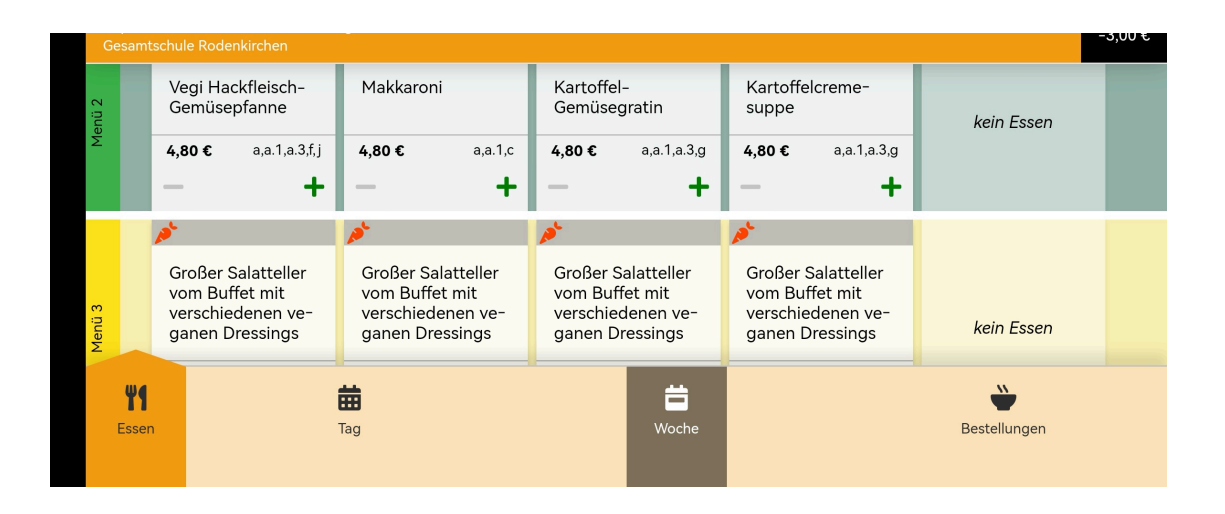

|        |                     | Hähnche     | nbrust        | Putengeschnetzel-<br>tes mit Früchten |               | Hühnerfrikassee<br>mit Erbsen, Cham- |               | Geni Attack Guthaben nicht ausreichend |        |              |  |
|--------|---------------------|-------------|---------------|---------------------------------------|---------------|--------------------------------------|---------------|----------------------------------------|--------|--------------|--|
| Menü 1 |                     |             |               |                                       |               | pignon:<br>Spargel                   | s uns         |                                        |        | kein Essen   |  |
|        |                     | 4,80 €<br>— | a,a.1,f,g,i,j | 4,80 €<br>—                           | a,a.1,a.3,g,1 | 4,80 €                               | a,a.1,a.3,c,  | 4,80 €<br>—                            | 3<br>+ |              |  |
| 2      |                     | Vegi Hac    | kfleisch-     | م<br>Makkaro                          | oni           | Kartoffe                             | el-           | Kartoffel                              | creme- |              |  |
| E      | <b>Y</b> ¶<br>Essen |             |               | Tag                                   |               |                                      | <b>W</b> oche |                                        |        | Bestellungen |  |

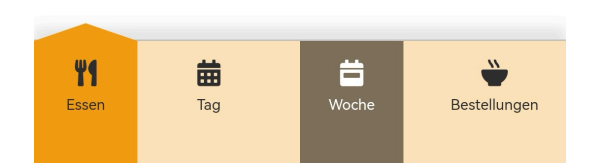

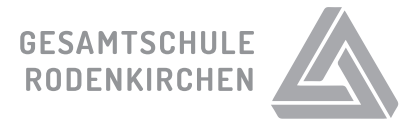

Um zurück in den Elternaccount zu kommen, wählen Sie im Menü unten unter "Eltern App" die Funktion "Benutzer wechseln". Alternativ kann ihr Kind sich auch ab sofort mit seinen Zugangsdaten anmelden und selbst bestellen.

| Gesamtso | hule Roder:        | nkirchen           |             |                    |                    | £ |
|----------|--------------------|--------------------|-------------|--------------------|--------------------|---|
| •        | <b>Mo</b><br>30.09 | <b>Di</b><br>01.10 | Mi<br>02.10 | <b>Do</b><br>03.10 | <b>Fr</b><br>04.10 | F |
|          |                    | Kein Spe           | iseplan vo  | orhanden           |                    |   |
| Alle     | ergene             |                    |             |                    |                    |   |
| Zus      | atzstoffe          | 9                  |             |                    |                    |   |

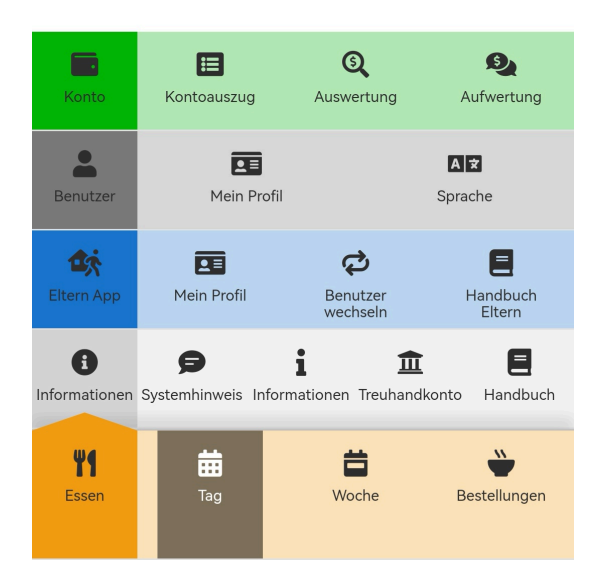

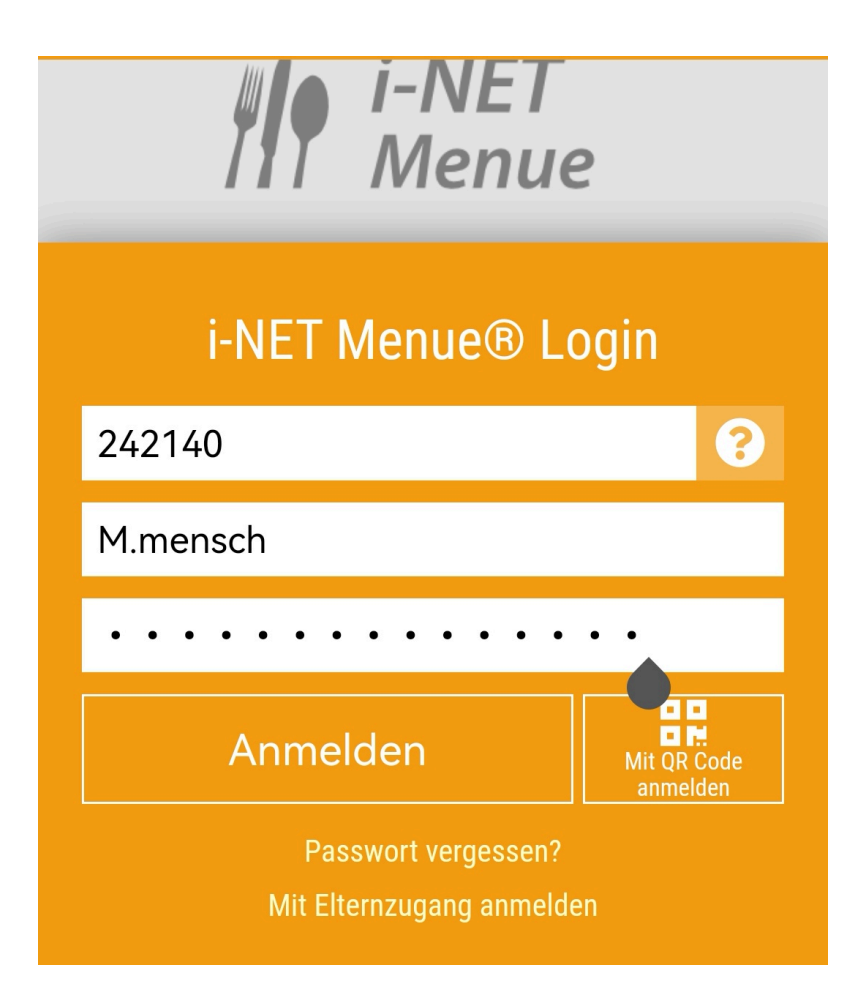

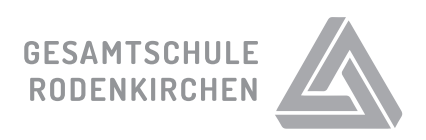

Anleitung I-Net Menü Gesamtschule Rodenkirchen